# USER GUIDE FOR LUNA-INSIGHT

# Contents

| 1. | What is LUNA-Insight?    | 1   |
|----|--------------------------|-----|
| 2. | LUNA-Insight: Navigation | . 1 |
| 3. | LUNA-Insight: Details    | 3   |
| 4. | Help with LUNA-Insight   | 6   |

# 1. What is LUNA-Insight?

LUNA is software from Luna Imaging that La Trobe University uses to manage, access, use, and present collections of digital images.

# 2. LUNA-Insight: Navigation

#### 2.1 Go to http://www.lib.latrobe.edu.au/insight

|                                                                                     |                                                                               | E                                                          |                                                                                                    | Skip to content              |
|-------------------------------------------------------------------------------------|-------------------------------------------------------------------------------|------------------------------------------------------------|----------------------------------------------------------------------------------------------------|------------------------------|
| You are here: Un                                                                    | iversity home > L                                                             | ibrary > Insight                                           |                                                                                                    |                              |
| LUNA-INSI                                                                           | GHT @ LA TI                                                                   | ROBE                                                       |                                                                                                    |                              |
| LUNA-Insight pr                                                                     | ovides digital in                                                             | age collections and tools in                               | n support of teaching, learning, and research for faculty and student                                                                   | ts of La Trobe University.   |
| Access                                                                              |                                                                               |                                                            |                                                                                                    |                              |
| Please note: dr<br>when logging in                                                  | ue to some requ<br>(students) or ye                                           | irements of this database your existing LUNA-Insight ad    | you may need to login to see different individual collections. Use you<br>account (staff).                                              | ur La Trobe University login |
| Open Access                                                                         | VLTU Only                                                                     | LTU Anatomy Only                                           |                                                                                                    |                              |
| A record in st<br>A Record in St<br>reconstructing<br>Student accord<br>National Pa | stone<br>one provides exit<br>the distant hum<br>ess Staff acc<br>lace Museum | imples of the different ways<br>an past.<br>ess            | rs in which archaeologists use flaked stone artefacts as a basis for                                                                    | M                            |
| The curators of<br>included in a n                                                  | f the National Pa<br>ew digitized coll                                        | lace Museum in Taipei have<br>action. The scope of these v | e carefully selected thousands of works from their permanent collect<br>works spans seven millennia of Chinese history and pre-history. | tion to be                   |
| The bone imag                                                                       | e database cont                                                               | ains over 580 <mark>s</mark> keletal imag                  | ges of 26 Australian mammal species.                                                                                                    |                              |
| Access                                                                              |                                                                               |                                                            |                                                                                                    |                              |
| Zoology                                                                             |                                                                               |                                                            |                                                                                                    |                              |
| Research Colle                                                                      | ction created by                                                              | Honorary Senior Research                                   | Fellow Dr. Patricia Woolley.                                                                                                    | Dans                         |
| Student acco                                                                        | ess Staff ac                                                                  | ess                                                        |                                                                                                    |                              |
|                                                                                     |                                                                               |                                                            |                                                                                                    |                              |

2.2 Click on the **Student access** or **Staff access** button as appropriate to access a collection.

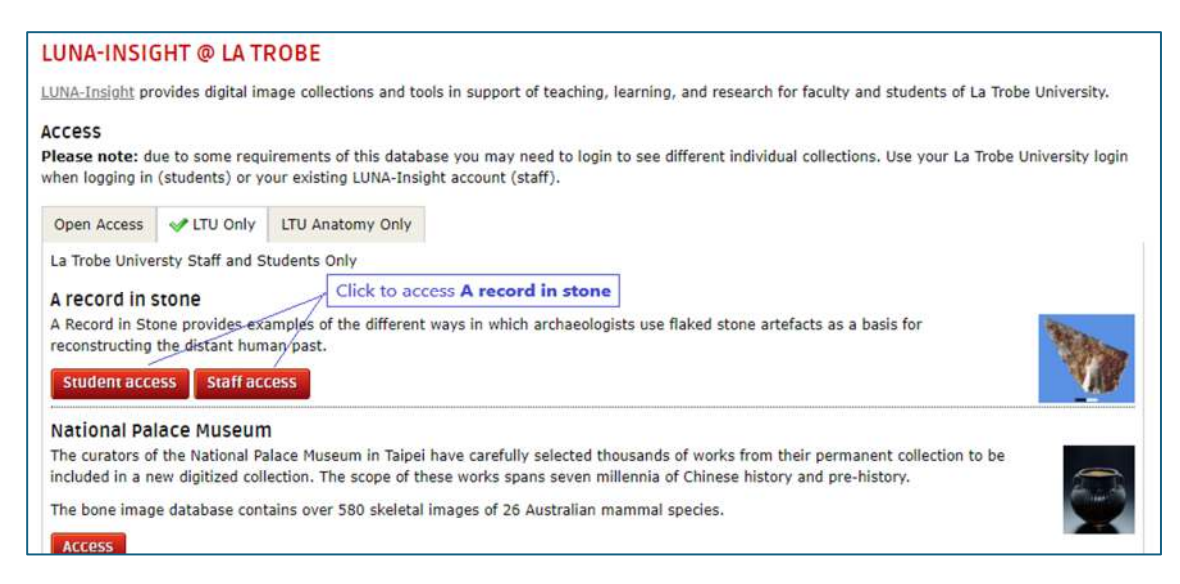

#### You may be taken to the LUNA-Insight login page.

| LUN                             | A                       |                 |        |       |      |
|---------------------------------|-------------------------|-----------------|--------|-------|------|
| <                               | COLLECTIONS             | EXPLORE         | CREATE | SHARE | HELP |
| Log In                          |                         |                 |        |       |      |
| Welcome to                      | LUNA                    |                 |        |       |      |
| Please login us                 | sing you plain username | e.              |        |       |      |
| For example:                    | if your username is jsm | ith@ltu.edu.au, |        |       |      |
| your login nan                  | ne should be 'jsmith'   |                 |        |       |      |
| your login nar<br>Userr         | ne should be 'jsmith'   | ^               |        |       |      |
| your login nar<br>Userr<br>Pass | name:word:              | <u>^</u>        |        |       |      |

2.3 Enter your usual La Trobe University Username and Password then click the **Submit** button.

You will be logged in and taken to the collection you selected – in this case the *A Record in Stone* collection:

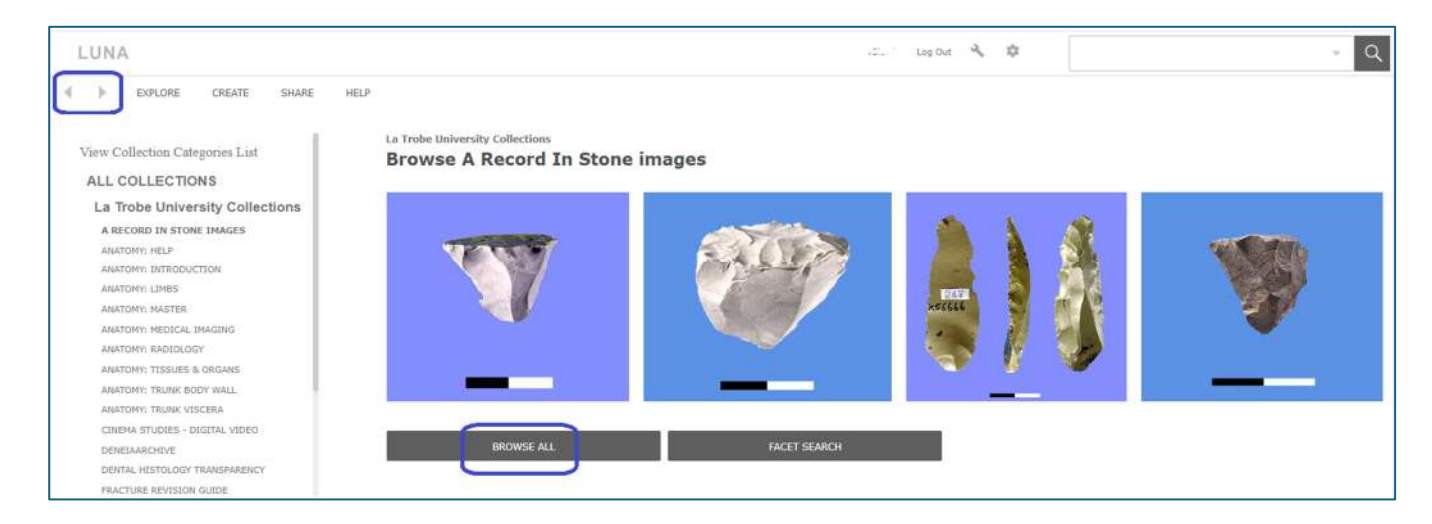

2.4 Click the **Browse All** button to view all images in collection. Use the arrows at the top left to move forwards or backwards through the collection.

2.5 Double-click on an image to select it.

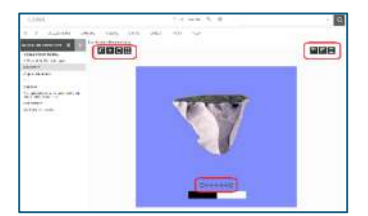

You will be presented with a detailed view of the image.

|     | Open the image in the Image workspace                                                                                                    |
|-----|----------------------------------------------------------------------------------------------------|
| +   | Add the media item to a group                                                                                                    |
| C   | Rotate the item                                                                                                    |
| K 7 | Open the item in full screen view                                                                                                    |
|     | Display annotations: indicates how many annotations are on an image. Click on it to hide or show the annotations. This icon only appears if there are annotations for the item                                                                              |
| 학   | <ul> <li>Add Annotation: <u>Annotations</u> can be added to an image and saved</li> <li>at a collection level for all to see</li> <li>privately so only you will see them</li> <li>to a Media Group in order to share the annotation with others</li> </ul> |
| 巴   | Show/Hide Thumbnail Navigator: allows you to control which section of a zoomed-in image you see. Drag the greyed-out zoomed area around the thumbnail to see that zoomed section or simply pan in the image itself                                          |
|     | Maximize Image: maximizes the image to fit the workspace                                                                                                    |
|     | Zoom: click on the "+" or "-"symbol to zoom in and out on an image,<br>drag the zoom bar left or right, or, use the scroll wheel on your mouse                                                                                                    |

### 3. LUNA-Insight: Details

When you open a collection in LUNA-Insight and then click on **Browse All** button you will see thumbnails for all the images in the collection.

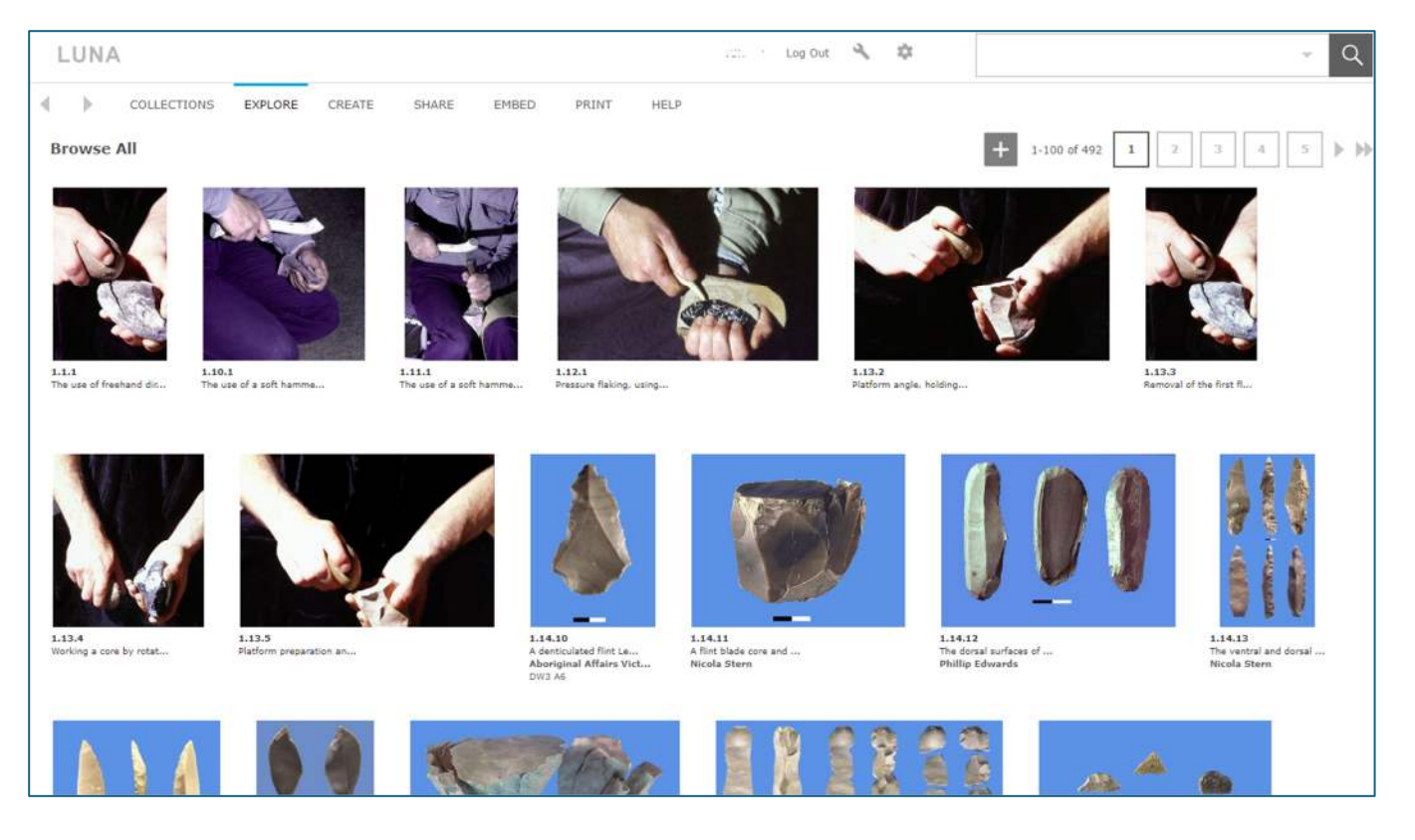

You can browse the images, or search using the search box at the top right.

From within the **Group Workspace**, you can do a quick scan of image thumbnails and do a range of text searching to retrieve particular images.

#### 3.1.1 Search images

Images can be searched across a collection of images by selecting collections to search on and then filling in search fields as appropriate:

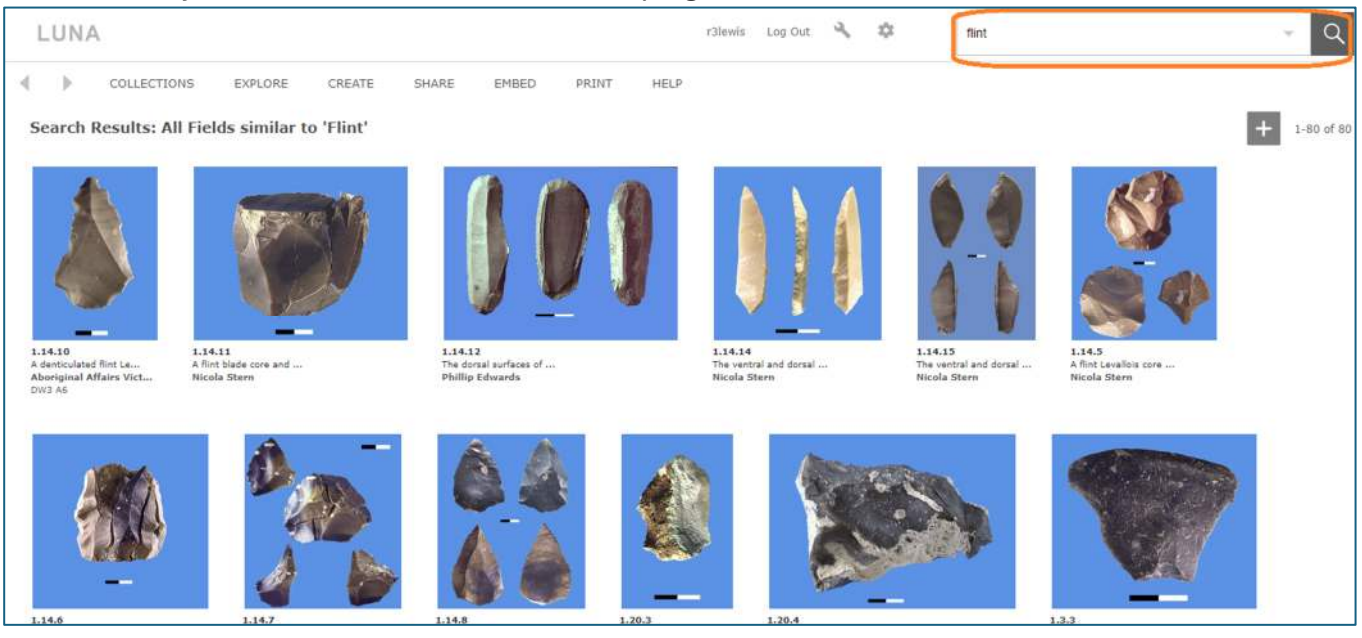

Search for keywords in the search box at the top right.

Click on the arrow, then **Advanced search** to do more complex searches.

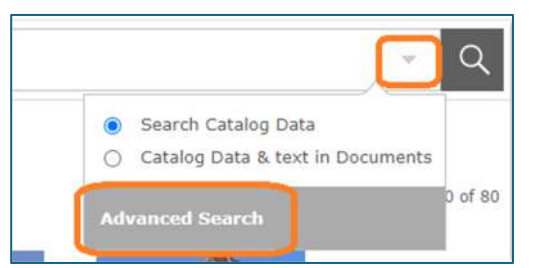

| Advanced Search          |        |              |                    |                            | Help X                   |                |
|--------------------------|--------|--------------|--------------------|----------------------------|--------------------------|----------------|
|                          |        |              |                    |                            |                          | Clear Search   |
| Hint                     | In     | Caption      | ~                  | find all these words       | :                        | +              |
| Hint And 🗸               | In     | All Fields   | ~                  | find any of these w        | ords:                    | +              |
| Hint And ¥               | In     | All Fields   | ~                  | find this exact word       | ling:                    | +              |
| Select All Li            | mit se | earch to the | e following C      | Collections: Searching     | 1 of 21                  | Clear Selectio |
| A Record In Stone images |        | Anaton       | ny: Help           | Anatomy: Introduction      |                          |                |
| Anatomy: li              | mbs    |              | Anaton             | iy: MASTER                 | Anatomy: Medical Imaging |                |
| □Anatomy: Radiology      |        | DAnaton      | w tissues & nmans. | □ ∆natomv: trunk hodv wall |                          |                |
| Anatomy: R               |        |              |                    |                            |                          |                |

3.1.2 View summary description data of selected image

If you hover the mouse pointer over the image the summary information will appear.

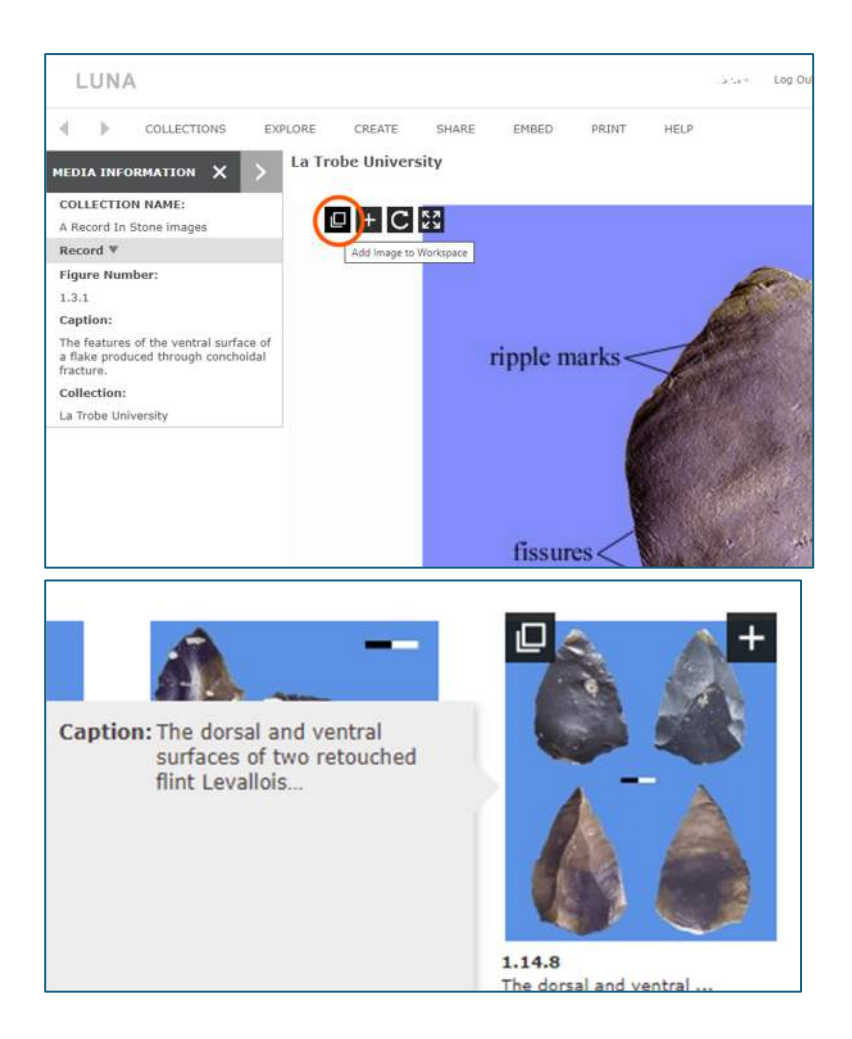

3.2 Add image to workspace

Click the icon in top-left corner of the image:

The **LUNA Workspace** will open in a separate browser window. Other selected images will be added to this window. These selected images can then be worked on together

# 4. Help with LUNA-Insight

There is a training video on navigating Luna at <u>https://www.youtube.com/watch?v=8-aCx6TGdc0</u>

If you are having problems using LUNA-Insight please contact the <u>library</u> via chat, phone or email, or use the contact form.

Contact your subject coordinator if you are not sure which parts of the database are relevant for you.